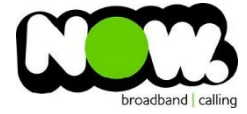

## ASUS RT-N10E Fibre Setup

## Logging into the gateway:

- 1. Ensure your device is connected to the Router (preferably via cable)
- 2. Open a web browser
- 3. Type the following in the address bar at the top: 192.168.1.1
- 4. Default Username: admin (case sensitive)
- 5. Default Password: admin (case sensitive)

## How to add correct settings for the NOW network:

1. From the left menu select: WAN.

The Internet Connection page displays.

Ensure the following settings are changed:

- 2. WAN Connection Type: PPPoE
- 3. Enable UPnP: Yes
- 4. Get the WAN IP automatically: Yes
- 5. Connect to DNS Server automatically: Yes
- 6. PPP Username: (your NOW account ID)@nownz.co.nz
- 7. Password: password123
- 8. Service Name: Leave blank
- 9. Connection Type: Continuous
- 10. MTU: **1492**
- 11. Connect to DNS Server automatically: Yes

Leave the Special Requirement from ISP as it is.

12. Click: Apply

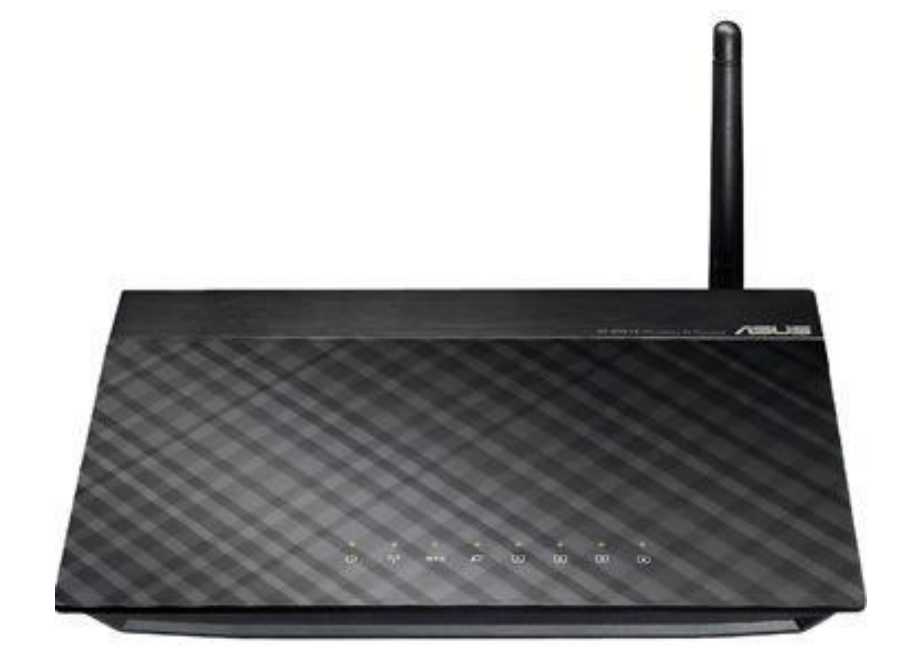